# Instructivo web para consorcistas

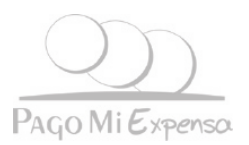

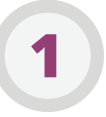

### **REGISTRO:**

**a.** Ingresar en <u>www.pagomiexpensa.com.ar</u>, hacer Click en el margen superior derecho, **"Iniciar Sesión"**, seguidamente seleccione "**Soy Consorcista"** en la primera opción.

**b.** Aparecerá una opción al final que dice "Si Ud. es Consorcista y todavía no está registrado en Pago Mi Expensa <u>Click aquí</u> para registrarse"

c. Hacer click en el hipervínculo

**d.** Escribir nombre, apellido y correo, completar CAPTCHA y aceptar.

**e.** Recibirá un correo de confirmación, hacer click en el hipervínculo, será redirigido a una página web.

f. Escriba una contraseña, su confirmación y click en aceptar.

Ya podrá ingresar sin ningún problema al sitio web para Consorcistas.

## LOGIN:

**a.** Ingresar en <u>www.pagomiexpensa.com.ar</u>, hacer Click en el margen superior derecho, **"Iniciar Sesión"**, seguidamente seleccione **"Soy Consorcista"** en la primera opción.

**b.** Ingrese el correo electrónico con el que se registró en la segunda opción.

c. Ingrese la contraseña creada al momento de registrarse.

**d.** Aceptar los términos y condiciones (puede leerlos haciendo click en el texto de Términos y Condiciones).

e. Click en "Iniciar Sesión"

| $\bigcirc$      | @ ACCESO CON CLAVE   CONTACTO   PREGUNTAS FRECUENTES                                 | I |
|-----------------|--------------------------------------------------------------------------------------|---|
| PAGO Mi Expenso | QUIENES SOMOS - BENEFICIOS - CÓMO FUNCIONA - FORMAS DE PAGO - Q                      | L |
|                 | Bienvenido!                                                                          | L |
|                 | Ingrese a su cuenta                                                                  |   |
|                 | Soy Administrador  Soy Administrador Soy Consorcista                                 |   |
|                 | Contraseña                                                                           | ĺ |
|                 | INICIAR SESIÓN                                                                       | 1 |
|                 | ¿Olvidó su contraseña?<br>Click aquí para restablecerla.                             |   |
|                 | Si Ud. es Adminsitrador y todavía no opera con Pago Mi Expensa<br><b>Contáctenos</b> |   |

| Bie<br>Ing             | nvenido!<br>grese a su cuenta                                                                                               |   |
|------------------------|----------------------------------------------------------------------------------------------------|---|
| So                     | vy Consorcista                                                                                                    |   |
| -                      | Correo Electronico                                                                                                    |   |
|                        | Contraseña                                                                                                    |   |
|                        | Acepto los Terminos y Condiciones                                                                                           | 1 |
| 201v<br>Click<br>S Ud. | idó su contraseña?<br>aquí para restablecerla.<br>es consorcista y todavía no está registrado en Pago Mi Expensa Click aquí | 1 |
| para r                 | registrarse                                                                                                    |   |

PAGO Mi Expenso

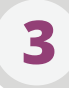

### **RESTABLECER CONTRASEÑA:**

**a.** Ingresar en <u>www.pagomiexpensa.com.ar</u>, hacer Click en el margen superior derecho, **"Iniciar Sesión".** 

**b.** Aparecerá una opción al final que dice "¿Olvido su Contraseña? <u>Click aquí</u> para restablecerla"

c. Hacer click en el hipervínculo

**d.** Escribir el correo con el que se registro en ambos campos, si lo olvidói deberá generar un nuevo usuario.

**e.** Recibirá un correo de confirmación, hacer click en el hipervínculo, será redirigido a una página web.

f. Escriba una contraseña, su confirmación y click en Restablecer.

Ya podrá ingresar sin ningún problema al sitio web para Consorcistas.

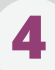

#### **MIS DATOS:**

**a.** Desde esta pantalla podrá cambiar la contraseña, correo, teléfono, nombre y apellido del usuario, sin embargo de cambiar el correo deberá seguir ingresando con el correo con el que se registro.

**b.** Modifique los datos deseados y haga click en Grabar Datos.

**c.** Desde el circulo de **Pague ahora** podrá llegar a la pantalla de pagos haciendo click sobre la imagen.

| 0 Mi Expens             | 0.                                                      |                                          | PAGO        |
|-------------------------|---------------------------------------------------------|------------------------------------------|-------------|
| S DATOS   IMPRE         | SIÓN DE BOLETA   HISTORIAL DE PAGOS   HISTORIAL DE DEBI | OS   MIS CBU   MIS UNIDADES   PAGAR   CE | RRAR SESIÓN |
| lis Datos               |                                                         |                                          |             |
| Contraseña              |                                                         |                                          |             |
| Confirmar<br>Contraseña |                                                         |                                          |             |
| Correo Electrónico      | jesus.melendez@pagomiexpens                             |                                          |             |
| Apellido de Usuario     | Melendez                                                |                                          |             |
| lombre de Usuario       | Yervic                                                  |                                          |             |
| eléfono                 | 1154013018                                              |                                          |             |
|                         | Graber datos                                            |                                          |             |

## **IMPRESIÓN DE BOLETAS**

**a.** Desde esta pantalla podrán ver, imprimir y descargar, de estar disponibles, las boletas de pago. Únicamente del periodo actual y del próximo.

**b.** Seleccione la unidad funcional (**Código de pago Electrónico**) la cual deberá tener registrada previamente en la pantalla **"Mis Unidades"**.

c. Seleccione el periodo y haga click en Mostrar.

**d.** De existir boletas de pago para dicha unidad funcional aparecerán en PDF las boletas de pagos, en caso contrario saldrá el mensaje **"No hay expensas Disponibles"** 

# 6

5

### **HISTORIAL DE PAGOS**

**a.** Desde esta pantalla podrán ver, imprimir y descargar, de estar disponibles, el informe de historial de pagos únicamente por periodos.

**b.** Seleccione **"Todas las unidades"**, o seleccione la unidad funcional (**Código de pago Electrónico**) que deberá tener registradas previamente en la pantalla **"Mis Unidades"**.

**c.** Seleccione el periodo desde y hasta (Años y Mes) y haga click en Mostrar.

**d.** De existir pagos para la(s) unidad(es) funcional(es) seleccionadas aparecerán en pantalla y podrá descargarlas en PDF, en caso contrario saldrá el mensaje **"No hay pagos para mostrar"**.

## HISTORIAL DE DEBITOS

a. Desde esta pantalla podrán ver, de estar disponible, el historial de débitos.

**b.** Seleccione **"Todas las unidades"**, o seleccione la unidad funcional (**Código de pago Electrónico**) que deberá tener registradas previamente en la pantalla **"Mis Unidades"**.

c. Seleccione "Todos los CBUs", o el CBU deseado y haga click en Mostrar.

**d.** De existir Débitos para la(s) unidad(es) funcional(es) seleccionadas aparecerán en pantalla los débitos, en caso contrario saldrá el mensaje **"Sin Datos".** 

**e.** Si el debito se encuentra con estado **"pendiente de proceso"**, el usuario podrá realizar un "Stop Debit" haciendo click en **"Anular"** en la última columna, inmediatamente la expensa quedará disponible para pagar nuevamente.

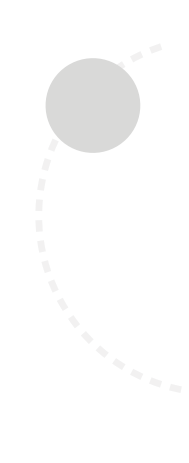

| AGO Mi é            | )<br>Expensa                 |                                   |                                                        |                                |                    |                                |         |           |              |   | Радо Мі Ехре |
|---------------------|------------------------------|-----------------------------------|--------------------------------------------------------|--------------------------------|--------------------|--------------------------------|---------|-----------|--------------|---|--------------|
| MIS DATOS           | IMPRESIÓN E                  | DE BOLETA   H                     | HISTORIAL DE PA                                        | GOS   HISTORIAL DE DEBIT       | OS   MIS           | CBU   MIS U                    | NIDADES | PAGAR   0 | CERRAR SESIÓ | Ń |              |
|                     | Informe his                  | torial de dé                      | bitos por unid                                         | ad                             |                    |                                |         |           |              |   |              |
| Unidad<br>Funcional | 1000001001                   |                                   | •                                                      |                                |                    |                                |         | lostrar   |              |   |              |
| CBU                 | Todos los CBUs               |                                   | •                                                      |                                |                    |                                |         |           |              |   |              |
|                     |                              |                                   |                                                        |                                |                    |                                |         |           |              |   |              |
|                     | Nro de<br>Comprobante        | Unidad<br>Funcional               | Fecha de<br>Vencimiento                                | СВИ                            | Importe E          | stado                          |         |           |              |   |              |
|                     | Nro de<br>Comprobante<br>901 | Unidad<br>Funcional<br>1000001001 | Fecha de<br>Vencimiento<br>12/09/2017<br>12:00:00 a.m. | CBU<br>30000000000000035484990 | Importe E<br>100 a | istado<br>D. débito<br>inulada |         |           |              |   |              |

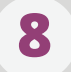

#### MIS CBU

**a.** Desde esta pantalla podrá ver y administrar sus CBU (CUIT, CBU), cabe destacar que para poder realizar un pago deberá primero tener un Cuit-Cbu asociado, además de la unidad funcional (Código de pago electrónico).

**b.** Escriba el cuit en el campo **"CUIT"** de la derecha, sin espacios ni guiones solo 11 números.

**c.** Escriba el CBU en el campo **"CBU"** de la derecha, sin espacio ni guiones solo 22 números.

**d.** Escriba un Alias que no se encuentre ya utilizado por sus otros CUIT-CBU asociados.

**e.** Si quiere especifique el titular de la cuenta, en caso contrario el sistema pondrá su nombre como titular.

**f.** Click en agregar, automáticamente aparecerá del lado izquierdo su cuenta asociada.

**g.** Para eliminar una cuenta, seleccione en el campo cuit o en el campo CBU el numero que desea eliminar, también puede ir viendo el Alias a medida que va cambiando de CUIT en la lista para estar seguro de la cuenta que desea eliminar, una vez encontrada presione eliminar en el botón correspondiente al cuit o CBU depende del número que tenga seleccionado.

**h.** También podrá desde esta pantalla acceder a la pantalla de pago haciendo click en la imagen circular **"Pague Ahora".** 

| PacoMiE  |                                                                                              | _    |
|----------|----------------------------------------------------------------------------------------------|------|
|          |                                                                                              |      |
| Mis CBU  |                                                                                              |      |
| CUIT     | 955946511                                                                                    | - L. |
| Eliminar | CUIT Pague choral                                                                            |      |
| СВИ      |                                                                                              |      |
| Eliminar | Titular dal<br>CUIT Ingrese un Alias para identificar más fácilmente su combinación CUIT-CBU |      |
| ALIAS    | rvic rio Agregar                                                                             |      |

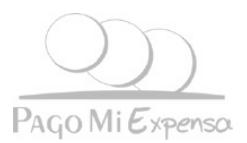

### MIS UNIDADES

**a.** Desde esta pantalla podrá ver y administrar sus Unidades Funcionales (**Códigos de Pago Electrónicos**).

**b.** Escriba en el campo Unidad Funcional el numero de código de pago electrónico que desea asociar (10 números sin espacios ni guiones).

**c.** Automáticamente el código nuevo aparecerá en la lista **"Unidades Funcionales"**, desde acá podrá seleccionar y eliminar algún código de pago electrónico haciendo click en el botón eliminar.

**d.** Desplazándose por las diferentes unidades funcionales que tenga asociada, podrá ver la dirección del consorcio al que pertenece la unidad seleccionada, además del número telefónico y correo electrónico de la administración responsable.

**e.** Desde esta pantalla también podrá acceder a la pantalla de pago haciendo click en la imagen circular "Pague Ahora".

| PAGO Mi Expen                                       | 1504                                                                                                    |
|-----------------------------------------------------|----------------------------------------------------------------------------------------------------|
| MIS DATOS   IMPRI                                   | ESIÓN DE BOLETA I HISTORIAL DE PAGOS I HISTORIAL DE DEBITOS I MIS CBU I MIS UNIDADES I PAGAR I CERRAR SESIÓN |
| Mis Unidades<br>Unidades<br>Funcionales<br>Eliminar | 01045<br>01046<br>01001<br>01001<br>01044                                                                    |
| Localidad                                           | C.A.B.A.                                                                                                    |
| Domicilio Consorcio                                 | SOLIS 440                                                                                                    |
| Administradion                                      | Administraciones TOCN                                                                                        |
| Tlfno<br>Administracion                             | 4941-7856                                                                                                    |
| E-mail<br>Administracion                            | control.transferencias@f                                                                                     |
|                                                     | Contacte ante cualquier duda con sus boletas vencidas o pagos                                                |

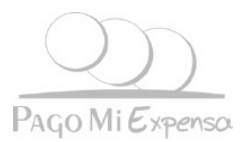

## PAGAR

a. Desde esta panta podrá generar sus Órdenes de Débitos.

**b.** Seleccione **"Todas las Unidades"** o la unidad funcional deseada (**Código de Pago Electrónico**) y automáticamente la tabla Expensas se llenará con las expensas disponibles para pagar.

c. Marque con el CheckBoxs la(s) expensa(s) que desee pagar.

**d.** Seleccione en la lista el CBU de la cuenta con la que desea generar el (los) Debito(s).

**e.** Seleccione la fecha que desea generar el pago, esta deberá ser mayor al próximo día hábil y menor o igual que la ultima fecha de vencimiento de las expensas seleccionadas.

**f.** Haga click en la imagen circular "**Pague Ahora**" para generar la(s) Orden(es) de débito(s) deseada(s).

| $\mathcal{I}$    | 2                                                   |                                              |                                                    |  |
|------------------|-----------------------------------------------------|----------------------------------------------|----------------------------------------------------|--|
| GOMIEXP          | enso.                                               |                                              |                                                    |  |
|                  |                                                     |                                              |                                                    |  |
| MISDAIOS   IN    | IFRESION DE BOLEIA   HISTORIA                       | L DE FAGOS   HISTORIAL DE L                  | SECTOR FINIS CEO FINIS ONIDADES FROM FOR AN SECTOR |  |
|                  | Pagar                                               |                                              |                                                    |  |
| Unidad Funcional | 100000 100 1                                        | •                                            |                                                    |  |
| Expensa          | Unidad VTO1 IMPORTE<br>1000001001 20/09/2017 100,00 | E1 VTO2 IMPORTE2<br>30/09/2017 150,00 100,00 | Importe                                            |  |
| CUIT             | 20955946511                                         | *                                            | Presione la imagen para<br>Generar la              |  |
| CBU              | 0720748088000035484990                              | •                                            | orden de Debito                                    |  |
| Importe Total:   | 100,00                                              |                                              | Generar orden de Debito                            |  |
| Fecha de pago    | 12/09/2017                                          |                                              |                                                    |  |
|                  |                                                     |                                              |                                                    |  |